HOW TO:

nuffar fir foull.

lingu houman.

June field and

for writing Phalfa

ng in allan Gu

Reyan, dermit fin ifn

an Grinn a illand

why any North Women's Shore Centre

2 zun Clekenfan 22

# USE GOOGLE MAPS ON AN IPHONE

## Step 1:

Tap on the Google Maps app 💡 from your home screen.

### Step 2:

Tap on the search bar at the top of the screen.

Search here

# Step 3:

Type in an address or business name, then tap search.

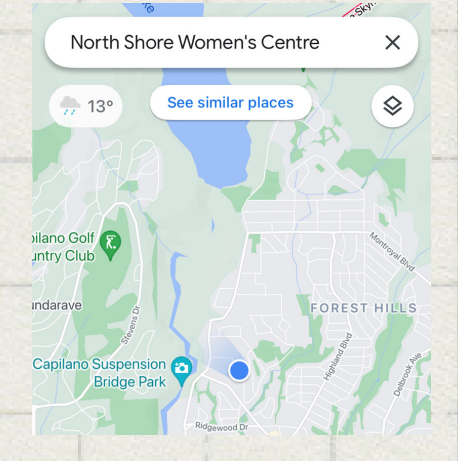

## For directions:

1. Tap on the directions button.

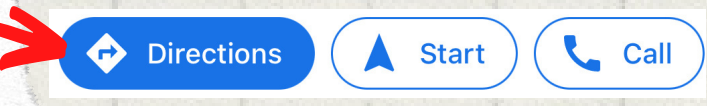

2. Type in your location and select the correct location from the options shown below the search bar.

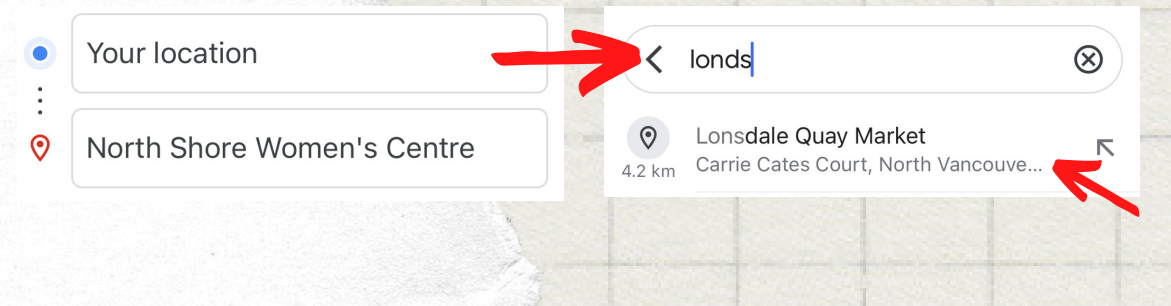

3. Tap on your preferred mode of transportation from the options shown (car, bus, taxi, bicycle, airplane).

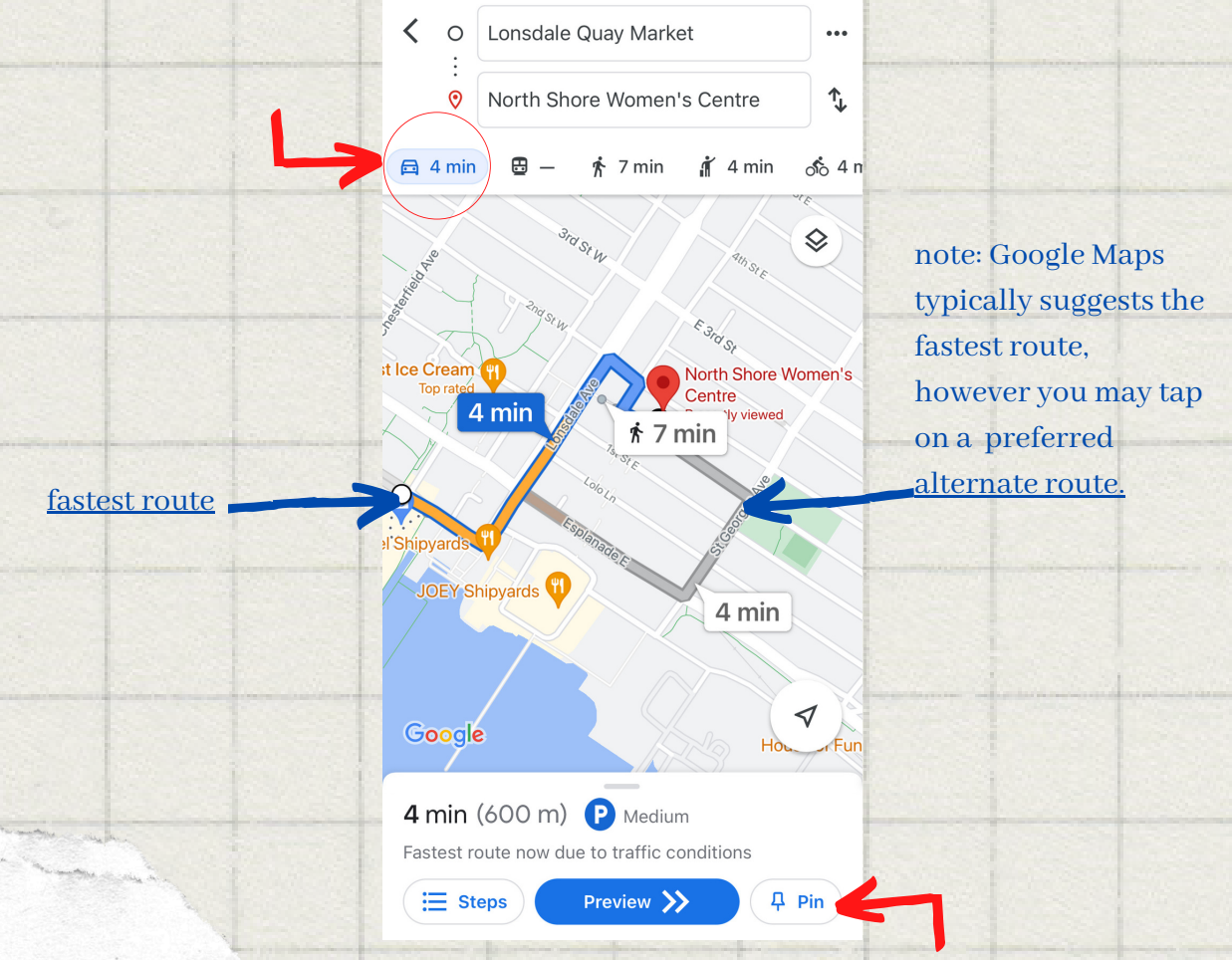

4. Tap 'Steps' for detailed step by step directions or 'Preview' to see the route on a map. 'Pin' can be used to quickly access the trips you pin from the Go Tab at the bottom of the screen, and to see trips that may be relevant to you.

#### For Navigation

Tap on the start button. Since 'Location Services' will have to be turned on for this app via iPhone settings, Google Maps uses your current location in order to navigate you to the chosen address.